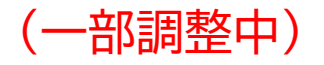

# ICBA 電子申請受付システム 操作説明書

消防機関用

一般財団法人建築行政情報センター

## はじめに

本システムは、建築確認申請における消防同意・通知事務をオンラインで行うため の仕組みです。

本書は、本システムを円滑にご利用いただくため、主要な操作手順をまとめたものです。

### 更新履歴

| 日付         | 概要                              |
|------------|---------------------------------|
| 2025/02/05 | テスト利用向け初版                       |
| 2025/02/12 | メニューボタン配置改善、消防署への回答ボタン新設に伴う画面入替 |
| 2025/02/14 | お問合せ先電話番号 修正                    |

## 目 次

| 1. シス | ステム概要                     | .4  |
|-------|---------------------------|-----|
| 1.1   | 特長                        | 4   |
| 1.2   | 本システムによる書類送信機関            | .4  |
| 1.3   | 動作環境                      | .4  |
| 1.4   | 注意事項                      | 4   |
| 1.5   | 消防同意・通知操作フロー              | 5   |
| 2. 起動 | 勤                         | . 6 |
| 2.1   | ログイン                      | 6   |
| 2.2   | ログアウト                     | 6   |
| 3. 消降 | 方通知の処理                    | . 7 |
| 4. 消降 | 方同意の処理                    | . 9 |
| 4.1   | 消防同意依頼の受付                 | 9   |
| 4.2   | 依頼案件の審査                   | 10  |
| 4.3   | 連絡·質疑応答                   | 12  |
| 4.4   | 審査結果の入力                   | 12  |
| 4.5   | 補正依頼                      | 13  |
| 4.6   | 同意処理                      | 14  |
| 4.7   | 差分チェック                    | 15  |
| 5. デ- | -夕出力                      | 16  |
| 5.1   | CSV出力                     | 16  |
| 5.2   | 申請毎に確認申請データすべてを XML 形式で抽出 | 18  |
| 6. TL | /ギュラー処理                   | 19  |
| 6.1   | 消防同意依頼の取下げ                | 19  |
| 7.参   | 考資料                       | 20  |
| 7.1   | CSV出力項目                   | 20  |
| 7.2   | ユーザー権限                    | 21  |
| 7.3   | ステータス一覧                   | 21  |
| 7.4   | セキュリティ措置                  | 21  |

## 1. システム概要

### 1.1<u>特長</u>

サーバ機器の設置や特別ソフトのインストールが不要です。 マニュアル・テンプレートにより短期間で窓口をオンライン化できます。 同意依頼・通知に係る案件リストを出力でき、台帳整備に活用できます。

#### 1.2本システムによる書類送信機関

特定行政庁、指定確認検査機関の一部より、消防同意依頼・通知を受けることができます。

詳細は、本システムにログイン後、送信元一覧画面でご確認いただくことが可能です。 また、本システムの利用申込をいただいた特定行政庁、指定確認検査機関(オンライ ン化準備中も含む)は、ICBA ホームページ「電子申請・電子報告関連情報」の「電子 申請受付システム関連(審査者向け)」から、「電子申請受付システム契約状況」に掲載 しています。

https://www.icba.or.jp/denshishinsei/reception-system.html

1.3 動作環境

インターネット又はLGWAN 電子メールを利用できるパソコン ブラウザ : Edge、Chrome、Firefox (それぞれ最新バージョン)

1.4 注意事項

1回当たりの送受信ファイル容量上限は1GBです。

## 1.5 消防同意・通知操作フロー

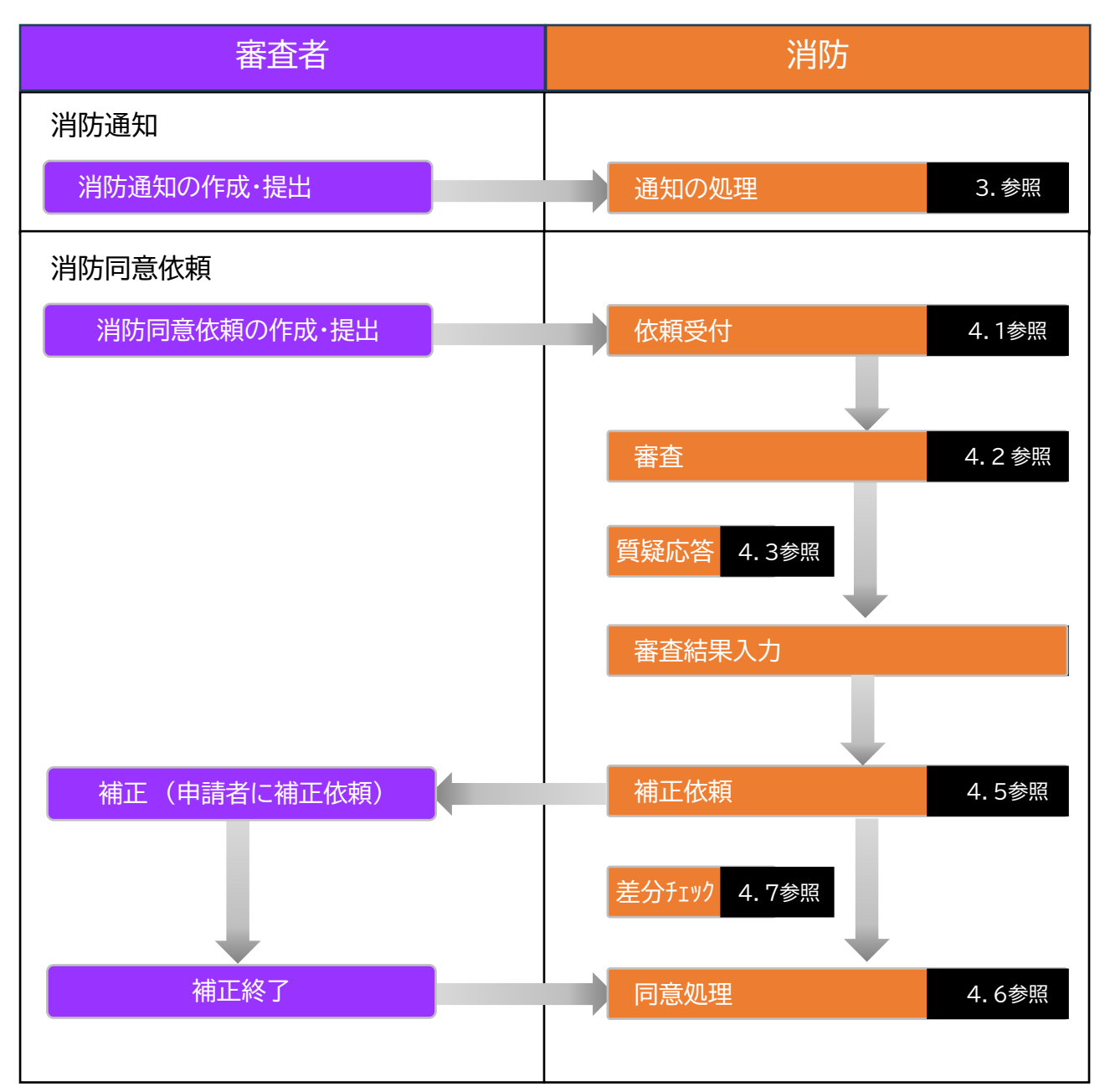

## 2. 起動

### 2.1<u>ログイン</u>

①以下の URL に接続します。

インターネット利用の場合

https://csba.kenchikugyousei-db.jp/kksv01/kk1/

LGWAN利用の場合(※2025.4月以降は「-prov」を除去します)

https://icba-prov.kenchikugyousei-db.asp.lgwan.jp/kksv01/kk1/

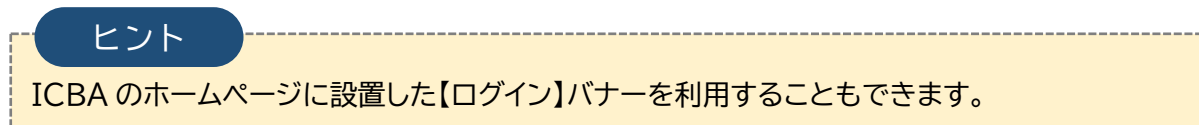

②ログイン画面が表示されます。必要事項を入力し、【ログイン】をクリックします。

|      | ユーザID | A310100008 |  |  |
|------|-------|------------|--|--|
| ログイン | パスワード |            |  |  |
|      |       | ログイン       |  |  |

③システムメニューから、【電子申請受付システム】をクリックします。

| ■ システムメニュー   |  |
|--------------|--|
| 💵 電子申請受付システム |  |

④本システムのトップページが表示されます。

| i ICBA-DS ≡                                                                                            | 電子申請受付システム                                                                      |                                                                         |           |                                                         |          |        |                         | 日時:2025年01月28日 118<br>アカウント:judge05@eaze | 简13分33秒<br>isystems.com | ZZZ管理者~     |
|----------------------------------------------------------------------------------------------------|---------------------------------------------------------------------------------|-------------------------------------------------------------------------|-----------|---------------------------------------------------------|----------|--------|-------------------------|------------------------------------------|-------------------------|-------------|
| <ul> <li>▲ TOP</li> <li>■ 書類意分チェック</li> <li>② お知らせ一覧</li> <li>③ システムマニュアル</li> <li>□ 基本情報設定</li> </ul> | 湖防同意依頼・通知<br>キーワード<br>日付 WYY/<br>種別 別和<br>ステータス<br>(前別同意) 本書<br>別当<br>検索結果一覧 C5 | D検索<br>mm/dd <sup>(1)</sup> ~ y<br>可意気時 ○ 別内選<br>査心5 ○ 本審査中<br>✓ 222世世音 |           | <ul> <li>マ</li> <li>マ</li> <li>著曲時ち (相応審査中 )</li> </ul> | 申講戰下げ依賴中 | 中導取下(  | <b>ガ元7 〇 高会将7</b>       | _                                        | 晚前                      | <i>5</i> 97 |
|                                                                                                    | 奏件ID -                                                                          | 消防同意依赖粪号<br>(通知番号) ~                                                    | 案件名 →     | 地名地番 👻                                                  | 申請対象 -   | 申請種別 👻 | 消防同意依赖日(通知日)<br>春査開始日 👻 | ステータス -                                  | <b>温終更新日 →</b>          | 展作          |
|                                                                                                    | DS2501-00028                                                                    | R07東西市消過0039                                                            | 藤川駿棲邸新築工事 | 東京都新宿区福岡130-10                                          | 建築物      | 消防通知   | 2025/01/28              | * 高查待ち 2                                 | 025/01/28               | 112342      |

2.2<u>ログアウト</u>

右上のユーザー名▼をクリックし、【ログアウト】を選択します。

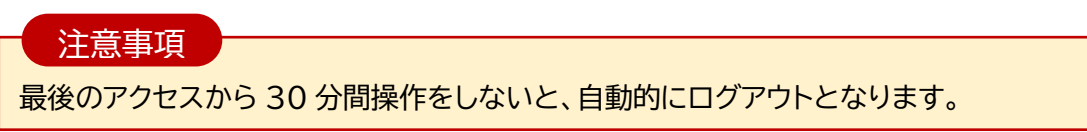

## 3. 消防通知の処理

本システムにより届いた消防通知を表示して内容を確認します。

①トップページの検索画面から、【消防通知】にチェックを入れて【検索】を実行します。

|                     |                                           | 于中請受你                                        | 「ン人ナ」                            | 4                            |                                                         |                          | アカウン                                                  | 2 <b>F</b> :                     | 1                                        | ZZZ管理者~            |
|---------------------|-------------------------------------------|----------------------------------------------|----------------------------------|------------------------------|---------------------------------------------------------|--------------------------|-------------------------------------------------------|----------------------------------|------------------------------------------|--------------------|
| ТОР                 | 消防同意依頼・通知                                 | 口検索                                          |                                  |                              |                                                         |                          |                                                       |                                  |                                          |                    |
| 書類差分チェック            | キーワード                                     |                                              |                                  | <b>全</b> て                   | ~                                                       |                          |                                                       |                                  |                                          |                    |
| お知らせ一覧              |                                           |                                              |                                  |                              |                                                         |                          |                                                       |                                  |                                          |                    |
| システムマニュアル           | 日付 уууу                                   | / mm / dd 🛱 🛛 ~                              | vvvv / mm                        | n/dd 🛱 全て                    | ~                                                       |                          |                                                       |                                  |                                          |                    |
| 基本情報設定              | 種別 🗌 消防                                   | 同意依頼 🗌 消                                     | 防通知                              |                              |                                                         |                          |                                                       |                                  |                                          |                    |
|                     | ステータス                                     |                                              |                                  |                              |                                                         |                          |                                                       |                                  |                                          |                    |
|                     | (消防同意) 二 本審                               | 査待ち 🗌 本審査                                    | 中 🦳 補正領                          | 広頼中 🗌 補正審査待                  | ち 🗌 補正審                                                 | 音中 🗌 申請                  | 青取下げ依頼中 🗌 申請                                          | 1取下げ完了 🗌                         | 審査終了                                     |                    |
|                     | 10.1// I#                                 | 00 eta 2220018                               | *                                |                              |                                                         |                          |                                                       |                                  |                                          |                    |
|                     | 担当 建                                      | 梁彻 ♥ 222官理                                   |                                  |                              |                                                         |                          |                                                       | (                                | _                                        |                    |
|                     |                                           |                                              |                                  |                              |                                                         |                          |                                                       |                                  |                                          |                    |
|                     |                                           |                                              |                                  |                              |                                                         |                          |                                                       |                                  | 検索                                       | <i>ד</i> עי        |
|                     | 冷冻结束 酢                                    |                                              |                                  |                              |                                                         |                          |                                                       | l                                | 検索                                       | יעי                |
|                     | 検索結果一覧 cs                                 | V出力                                          |                                  |                              |                                                         |                          |                                                       | l                                | 検索                                       | יעי                |
|                     | 検索結果一覧 CS<br>案件ID ~                       | ₩出力<br>消防同意依頼番号<br>(通知番号) ▲                  | 案件名 ~                            | 地名地番                         | 申請対象                                                    | 申請種別 👻                   | 消防同意依赖日(通知日)<br>審査開始日 👻                               | ⋧ <del>╤</del> −⋬⋧ ⇒             | 検索品終更新日                                  | ・<br>・<br>・        |
|                     | 検索結果一覧 CS<br>案件ID -<br>DS2411-00016       | >>>>>>>>>>>>>>>>>>>>>>>>>>>>>>>>>>>          | <b>案件名 ~</b><br>山田ビル             | <b>地名地番 →</b><br>習志野市555-5   | 申請対象                                                    | 申請種別 →<br>消防同意依頼         | 消防同意依頼日(通知日)<br>著査開始日 ~<br>2024/11/19                 | ステータス -<br>審査終了                  | 検索<br>最終更新日<br>2024/11/19                | マリア<br>- 操作<br>開始  |
|                     | 検索結果一覧 CS<br>案件ID -<br>DS2411-00016       | ₩                                            | <b>案件名 -</b><br>山田ビル             | <b>地名地番 →</b><br>習志野市555-5   | 申請対象 →<br>建築物                                           | <b>申請種別 ~</b><br>消防同意依頼  | 消防同意依頼日(應知日)<br>著音開始日 ~<br>2024/11/19                 | ステータス -<br>審査終了                  | 検索<br>最終更新日<br>2024/11/19                | ・                  |
| Fire                | 検索結果一覧 CS<br>案件ID ~<br>DS2411-00016       | V出力<br>消防同意代報番号<br>(線知番号) ・<br>0001          | <b>案件名 -</b><br>山田ビル             | 地名地番 ~<br>副志野市555-5          | 申請対象 ~<br>建築物                                           | <b>申請種別 ~</b><br>消防同意依頼  | <b>消防同意依赖日(6%知日)</b><br>著査開始日 ▼<br>2024/11/19         | ステータス -<br>審査終了                  | 校梁<br>最終更新日<br>2024/11/19                | -<br>一<br>現作<br>同絵 |
| ヒント                 | 検索結果一覧 CS<br>案件ID ~<br>DS2411-00016       | Ytt:力<br><b>消防口员依赖爵号</b><br>(通知蜀号) -<br>0001 | <b>案件名 ~</b><br>山田ビル             | 地名地番 →<br>留志野市555-5          | 申請対象 ~<br>建築物                                           | 申請種別 →<br>消防同意在頼         | <b>消防同意依赖日(感知日)<br/>著査開始日 →</b><br>2024/11/19         | ステータス -<br>審査終了                  | 校荣<br>品終更新日<br>2024/11/19                | - 洪作<br>開始         |
| ヒント                 | 検索結果一覧 CS<br>案件ID ~<br>DS2411-00016       | WLD                                          | <b>案件名 ~</b><br>山田ビル             | 地名地番 ~<br>副志野市 5 5 5 - 5     | 中訪対象 ~<br>建築物<br>互 <b>1-ポンカン</b> 目                      |                          | <b>消防局急依頼日(感知日)</b><br>著査開始日 →<br>2024/11/19          | ステータス -<br>審査終了                  | 様来<br>品終更新日<br>2024/11/19                |                    |
| ヒント<br>画面左上の        | 検索結果一覧<br>繁件ID<br>D52411-00016<br>ショー印をクリ | vut:カ                                        | <sup>案件名 -</sup><br>山田ビル<br>ると、こ | 地名地番 ~<br>国志野市555-5<br>メニュー谷 | 中語対象 ~<br>建築物                                           | 中請維列 -<br>洲的同意伝頼<br>呈まれて |                                                       | <sub>ステータス</sub><br>審査終7<br>く使う。 | 様来<br><b>最終更新日</b><br>2024/11/19<br>こと力  | U<br>編<br>開始       |
| ヒント<br>画面左上の<br>ます。 | 検索結果一覧<br>繁件ID<br>D52411-00016<br>ショーロをクリ | Vttt力                                        | <sup>案件名 -</sup><br>山田ビル<br>ると、こ | 地名地番 ~<br>国志野市555-5<br>メニュー谷 | <ul> <li>申請対象 ~</li> <li>建築物</li> <li>夏1或か、畳</li> </ul> | 中請種別 ~<br>洲的同意伝稿<br>呈まれて | <b>消防局急鉄額日(時期日)</b><br>著音開始日 ~<br>2024/11/19<br>て画面を広 | ステータス -<br>審査株7<br>く使う。          | 03末<br><b>最終更新日</b><br>2024/11/19<br>こと力 |                    |

②消防通知案件が一覧表示されます。【開始】をクリックします。

| 検索結果一覧           | CSV出力                    |                  |                       |           |      |                             |         |            |        |
|------------------|--------------------------|------------------|-----------------------|-----------|------|-----------------------------|---------|------------|--------|
| 案件ID ▼           | 消防同意依頼番<br>号<br>(通知番号) ▼ | 案件名 ▼            | 地名地番 👻                | 申請対象<br>~ | 申請種別 | 消防同意依頼日(通知<br>日)<br>審査開始日 ▼ | ステータス 👻 | 最終更新日<br>▼ | 操作     |
| DS2501-<br>00028 | R07東西市消通<br>0039         | 藤川 駿様邸新築工事       | 東京都新宿区福岡130-10        | 建築物       | 消防通知 | 2025/01/28                  | 本審査会合   | 2025/01/28 | 開<br>始 |
| DS2501-<br>00036 | R07東西市消通<br>0038         | 福間 智彦様邸新築工<br>事  | 東京都新宿区常盤井殿町<br>668-8  | 建築物       | 消防通知 | 2025/01/28                  | 本審査信告   | 2025/01/28 | 開<br>始 |
| DS2501-<br>00035 | R07東西市消通<br>0037         | 波多野 智弘様邸新築<br>工事 | 東京都新宿区大畑町2-<br>732-11 | 建築物       | 消防通知 | 2025/01/28                  | 本審査信ち   | 2025/01/28 | 開<br>始 |
| DS2501-<br>00033 | R07東西市消通<br>0036         | 第1集会所新築工事        | 東京都新宿区蟹江本町<br>669-20  | 建築物       | 消防通知 | 2025/01/28                  |         | 2025/01/28 | 開<br>始 |
| DS2501-<br>00034 | R07東西市消通<br>0035         | 第2集会所新築工事        | 東京都新宿区田中町696-<br>18   | 建築物       | 消防通知 | 2025/01/28                  |         | 2025/01/28 | 開<br>始 |
| 45件中1~5件ま        | で表示                      |                  |                       |           |      | ۲ 1 ۲                       | 3 4 5   | 6 7 8      | 9 >    |

とント ステータスの「本審査待ち」は、消防機関により処理されていない案件であることを示します。 ③案件別の内容が表示されます。この画面を表示することでステータスは「通知終了」 に切り替わります。

| i ICBA-DS ≡                                  | 電子申請受付システム         日時: 2025年02月10日 14時56分18秒<br>アカウント: judge05@eazesystems.com         ZZZ管理者 ~                        |  |  |  |  |  |  |
|----------------------------------------------|----------------------------------------------------------------------------------------------------|--|--|--|--|--|--|
| <ul><li>     TOP     電類差分チェック     </li></ul> | 選択中の申請 (消防ステータス:通知終了)                                                                                                  |  |  |  |  |  |  |
| ③ お知らせ一覧                                     | 種別:消防通知 案件名:波多野智弘様邸新築工事 地名地番:東京都新宿区大畑町2-732-11<br>申請種別:確認申請 申請対象:建築物<br>消防同音体類・通知器号:R07車西市消通0037 消防同音体類・通知日:2025/01/28 |  |  |  |  |  |  |
| <ul> <li>システムマニュアル</li> <li></li></ul>       | 消防问题依頼, 通知奋亏: HO7束西市建確0037 消防问题依頼, 通知日: 2025/01/28<br>確認済証番号: R07束西市建確0062 確認済証交付日: 2025/01/28<br>備考:                  |  |  |  |  |  |  |
|                                              | 添付ファイル:消防通知書.pdf                                                                                                    |  |  |  |  |  |  |
|                                              | 同意依頼・通知情報問題 引受拒否登録 各種帳票出力                                                                                              |  |  |  |  |  |  |

#### ④添付ファイルがある場合、アイコンをクリックすることでダウンロードできます。

| ● シスクムマニュアル | 確認済証番号: R07東西市建確0066 確認済証交付日: 2025/01/28 |            |
|-------------|------------------------------------------|------------|
|             | 添付ファイル:消防通知書.pdf                         | 最新XMLデータ出力 |

# ⑤【引受拒否登録】は、送付先を誤っている場合に利用します。実行により送信前の状態に戻すことができます。

| 團 基本情報設定 | 唯mainFaiL曲号: K07米世印伊達唯U002 唯mainFaiL文19日: 2023/01/28<br>備考:<br>添付ファイル:消防通知書.pdf | 最新XMLデータ出力 |
|----------|---------------------------------------------------------------------------------|------------|
|          | 同意依賴•通知情報》 寬 引受拒否登録  延振票出力                                                      |            |
|          | 審査経過                                                                            |            |
|          |                                                                                 |            |

### ⑥メニューから【TOP】をクリックしてトップページに戻り、次の案件を処理します。

| i ICBA-DS ≡                                                                                            | Min a                                                                     | 電子申請受付                                                                                                    | <sup>ナシステム</sup> |                        |         |         | E<br>7                  | 時:2025年01月28日 1<br>'カウント:judge05@ea | 2時48分12秒<br>zesystems.com | ZZZ管理者 ~ |
|----------------------------------------------------------------------------------------------------|---------------------------------------------------------------------------|----------------------------------------------------------------------------------------------------|------------------|------------------------|---------|---------|-------------------------|-------------------------------------|---------------------------|----------|
| <ul> <li>● TOP</li> <li>① 書類巻分チェック</li> <li>● お知らせ一覧</li> <li>● システムマニュアル</li> <li>■ 基本券相段定</li> </ul> | 消防同意依頼・逆<br>キーワード<br>日付 MM<br>増別 3 消<br>ステータス<br>(前向同歌) 本<br>担当<br>検索結果一覧 | <ul> <li>         ・・</li> <li>         ・</li> <li>         ・</li> <li></li></ul> |                  | ✓<br>全て ✓ ▲正審査持ち 補正審査4 | 。 — 中語版 | 下げ依頼中 ( | 申捐取下;疗完了 □              | 審查終了                                | ¢.R                       | לטע      |
|                                                                                                    | 案件ID ~                                                                    | 消防同意依赖番号<br>(通知番号) -                                                                                                    | 案件名 ~            | 地名地番 👻                 | 中請対象 ~  | 中請種別 ~  | 消防同意依頼日(通知日)<br>審査開始日 👻 | ステータス -                             | 最終更新日                     | - 操作     |
|                                                                                                    | DS2501-00028                                                              | R07東西市消通0039                                                                                                    | 藤川 駿禄郎新築工事       | 東京都新宿区福岡130-10         | 建築物     | 消防通知    | 2025/01/28              | 通知終了                                | 2025/01/28                | 5056     |
|                                                                                                    | DS2501-00036                                                              | R07東西市消通0038                                                                                                    | 福間智彦様即新築工事       | 東京都新宿区常盤并殿町668-8       | 建築物     | 消防通知    | 2025/01/28              | 本審査待ち                               | 2025/01/20                | 88%      |

| _ 注意市场 _  |                |  |
|-----------|----------------|--|
| 上息争坦      |                |  |
| 複数案件を一括して | て処理することはできません。 |  |

以上で消防通知の処理は完了です。

## 4. 消防同意の処理

### 4.1 消防同意依頼の受付

トップページから、【消防同意依頼】【本審査待ち】にチェックを入れ、【検索】を実行します。

| 消防同意依頼          | 項·通知検索           |          | _         |          |         |                              |         |        |
|-----------------|------------------|----------|-----------|----------|---------|------------------------------|---------|--------|
| キーワード           |                  |          | 全て        |          | ~       |                              |         |        |
| 日付              | vvvv / mm / dd 🛱 | ~ уууу/  | mm / dd 苗 | 全て       | ~       |                              |         |        |
| 種別              | ✓ 消防同意依頼         | □ 消防通知   |           |          |         |                              |         |        |
| ステータス<br>(消防同調) | ✔ 本審査待ち [        | 本審査中     | 補正依頼中     | □ 補正審査待ち | □ 補正審査中 | <ul> <li>申請取下げ依頼中</li> </ul> | 申請取下げ完了 | ○ 審査終了 |
| 担当              | ~                | ZZZ管理者 v |           |          |         |                              |         |        |
|                 |                  |          |           |          |         |                              |         | 検索クリア  |
| 検索結果一覧          | こ CSV出力          |          |           |          |         |                              |         |        |
|                 | 巡社回查优额           |          |           |          |         | 当社日春休新日/28                   |         |        |

②消防同意依頼され、まだ消防側で開封されていない案件が一覧表示されます。【開始】 をクリックします。

| 案件ID ▼           | 消防同意依頼<br>番号<br>(通知番号) ▼ | 案件名 ▼           | 地名地番 👻                 | 申請対象<br>▼ | 申請種別       | 消防同意依頼日(通<br>知日)<br>審査開始日 → | ステータス 👻 | 最終更新日      | 操       |
|------------------|--------------------------|-----------------|------------------------|-----------|------------|-----------------------------|---------|------------|---------|
| DS2501-<br>00043 | R07東西建消<br>00153         | 本多 康博様邸新<br>築工事 | 東京都新宿区小郷町伍<br>大力161-14 | 建築物       | 消防同意<br>依頼 | 2025/01/29                  | 本審査法    | 2025/01/ 9 | Bi<br>M |
| DS2501-<br>00039 | R07東西建消<br>00129         | 橋本 崇行様邸新<br>築工事 | 東京都新宿区新高山<br>771-19    | 建築物       | 消防同意<br>依頼 | 2025/01/29                  |         | 2025/01/29 | 日<br>好  |
| DS2501-<br>00038 | R07東西建消<br>00126         | 泉 由起子様邸新<br>築工事 | 東京都新宿区進徳町<br>387-4     | 建築物       | 消防同意<br>依頼 | 2025/01/29                  |         | 2025/01/29 | 開<br>好  |
| DS2501-          | R07東西建消                  | 大野 徹様邸新築<br>工事  | 東京都新宿区蟹江本町             | 建築物       | 消防同意       | 2025/01/29                  | 本審査     | 2025/01/29 | Bi      |

③案件別の内容が表示されます。この画面を表示することでステータスは「本審査中」 に切り替わります。

| 選択中の申請 (消防ステータス:本審査中)                                                       |
|-----------------------------------------------------------------------------|
| 種別: 消防同意依頼 案件名:本多康博様邸新築工事 地名地番:東京都新宿区小鄉町伍大力161-14<br>申請種別:確認申請 申請対象:建築物     |
| 消防同意依頼・通知番号: R07東西建消00153 消防同意依頼・通知日: 2025/01/29<br>確認済証番号: 確認済証交付日:<br>備考: |
| 添付ファイル:消防同意依頼書.pdf                                                          |

④メニューから、担当者割り振りを選択します。

| 同意依頼・通知情報閲覧<br> | 引受拒合登録<br> | 担当者割り振り | 番省/検省結果登録 | 谷植帳票出力 |
|-----------------|------------|---------|-----------|--------|
| 審査経過            |            |         |           |        |
| 経過<br>手動<br>追加· |            | 備老・     |           | 26 40  |

⑤担当者を設定し、【保存】をクリックします。これにより、設定した担当者にお知らせメ ールが配信されます。

| 担当者割り振り              | ×           |                    |
|----------------------|-------------|--------------------|
| 建築: ZZZ消防審査 ~        |             |                    |
| <b>没備</b> : ZZZ管理者 ∨ |             |                    |
| その他                  |             |                    |
| ~ +                  |             |                    |
|                      |             |                    |
|                      | キャンセル 保存    |                    |
|                      |             |                    |
| トント                  |             |                    |
|                      |             |                    |
| 担当者割り振りは、案件別         | 旧当者の記録と各担当  | 者へのお知らせが目的です。      |
|                      |             | 老期に近いた恐げしても古時ちにません |
| 市に「八の担ヨ有が番疽」         | するような場合は、担当 | 日前り加りを飛ばしても文庫のりよせん |

以上で受付が完了です。

### 4.2 <u>依頼案件の審査</u>

① メニューから、【同意依頼・通知情報閲覧】をクリックします。

| 同意依頼・通知情報閲覧 | 引受拒否登録 | 担当者割り振り | 審査/検査結果登録 | 各種帳票出力 |
|-------------|--------|---------|-----------|--------|
| 審査経過        |        |         |           |        |
| 経過手動追加・     |        | 備老・     |           | 治白市口   |

②サブメニューから、確認申請書各面及び添付ファイルを参照できます。 【添付ファイル】をクリックします。

| 案件情報<br>案件名:本多康博様邸新築工事<br>区分:一般 作成日:2025/01/29 申請種別:確認申請 申請対象:建築物<br>受付日:2025/01/29 | サブメニュー<br>第一面<br>第二面    |
|-------------------------------------------------------------------------------------|-------------------------|
| 申請書入力(第一面) 建築主事又は指定確認検査機関:                                                          | 第三面<br>第四面<br>第五面       |
| 申請日: 2025年02月01日                                                                    | 第六面<br>添付ファイル<br>由芸書nor |
| 申請者氏名 第一面<br>福井 太郎                                                                  | 戻る                      |

③添付ファイルのアイコンをクリックしてダウンロードし、図面審査を実施します。

| 案件        | 「青報                                                   |                 |       |                     | サブメニュー   |
|-----------|-------------------------------------------------------|-----------------|-------|---------------------|----------|
| 案件:<br>区分 | 名: 本多 康博様邸新築工事<br>: 一般   作成日: 2025/01/29   申請種別: 確認申請 | 申請対象:           | 聿築物   |                     | 第一面      |
| 受付        | ☐ : 2025/01/29                                        | 1 0137-3-95 1 7 | m     |                     | 第二面      |
| ≸付フ       | ァイル                                                   |                 |       |                     | 第三面      |
| No.       | 図書名(ファイル名称) ▼                                         | 図書区分            | バージョン | 最終アップロード日時 ▼        | 第四面      |
|           |                                                       | наел            | ~ >=> |                     | <u> </u> |
| 1         | 02_建築計画概要書(第三面).p f 🛃                                 |                 | 1     | 2025-01-29 00:28:46 | 第八回      |
|           |                                                       |                 |       |                     | 深村ファイル   |
| 2         | A00_図面リスト.pdf                                         |                 | 1     | 2025-01-29 00:28:46 | 甲請書PDF   |
|           | _                                                     |                 |       |                     | 戻る       |
| 3         | A01_計画概要表・付近見取図.pdf                                   |                 | 1     | 2025-01-29 00:28:46 |          |
|           |                                                       |                 |       | 0005.04.00.00.00.4/ |          |
| 4         | AUZ_配直图.pdf                                           |                 | 1     | 2025-01-29 00:28:46 |          |
| 5         | 403 求猜网 pdf                                           |                 | 1     | 2025-01-29 00:28:46 |          |
| 5         |                                                       |                 | 1     | 2023 01 27 00.20.40 |          |
|           |                                                       |                 |       |                     |          |

#### ④サブメニューから【申請書PDF】をクリックします。

| 第六面    |
|--------|
|        |
| 申請書PDF |
|        |
|        |

#### ⑤申請書PDFのアイコンをクリックしてダウンロードし、申請書の審査を実施します。

| 申請書PDF履歴<br>提出された申請情報<br>履歴が保存されるター<br>バージョン: 履歴が作<br>作成日時:申請書を作<br>申請書PDF(帳票)タ | -覧<br>(申請時に自動生成される申請書<br>イミングは、消防機関に申請が捉<br>更新(差戻等で再提出時)される<br>存成した日時です。<br>成した審査機関等担当者の名称で<br>ダウンロード:提出時の帳票PDF8 | PDF)の履歴を、システム <sup>、</sup><br>出された時点となります。<br>とバージョンの数字が繰り、<br>す。<br>をダウンロードできます。 | で確認できます。<br>上がります。 | <sup>第二回</sup><br>第四面<br>第五面<br>第六面<br>添付ファイル<br>申請書PDF |
|---------------------------------------------------------------------------------|----------------------------------------------------------------------------------------------------|-----------------------------------------------------------------------------------|--------------------|---------------------------------------------------------|
| バージョン                                                                           | 作成日時                                                                                                    | 作成者                                                                               | 申請書PDF(帳票)ダウンロード   | 戻る                                                      |
| 1                                                                               | 2025-01-29 00:37:29                                                                                              | XXX管理者                                                                            |                    |                                                         |
| 注意事                                                                             | 項                                                                                                    |                                                                                   |                    |                                                         |

申請書PDFでは、確認申請書と建築計画概要書を合体したフォーマットになっており、 確認申請書と同時に建築計画概要書のチェックも行う仕様となっています。このため、 建築計画概要書の表示機能は装備していません。

添付図書及び申請書の審査が完了したら、【戻る】をクリックします。

4.3 <u>連絡・質疑応答</u>

(調整中)

## 4.4 審査結果の入力

① 内部審査の一覧より、審査する項目の【編集】ボタンをクリックします。

| 部審査 |       |      |             |    |    |
|-----|-------|------|-------------|----|----|
| 分類  | 審查担当者 | 審査結果 | 完了年月日       | ¥Ŧ | 操作 |
| 建築  | 担当者1  | 審査中  |             |    | 編集 |
| 設備  | 担当者2  | 完了   | 2025年01月21日 |    | 編集 |
| その他 | 担当者X  | 素審査  |             |    | 編集 |
| その他 | 担当者Y  | 未審査  |             |    | 編集 |

② 内部審査編集画面が表示されます。審査結果を入力し、【保存】ボタンをクリックします。

| 内部審査編集 | ŧ          |
|--------|------------|
| 分類:    | 設備         |
| 審査担当者: | 担当者1       |
| 審査結果:  | 完了 >       |
| 完了年月日: | 2025/01/22 |
| ХŦ     |            |
| 特に問題なし |            |
|        |            |
|        |            |
|        |            |

## 4.5 補正依頼

①メニューの【審査/検査結果登録】をクリックします。

| 同意依頼・通知情報閲覧     | 引受拒否登録 | 担当者割り振り | 審査/検査結果登録 | 各種帳票出力 |
|-----------------|--------|---------|-----------|--------|
| 審査経過            |        |         |           |        |
| 経過<br>手動<br>追加・ |        | 備老·     | 21        | ≥+n    |

#### ②ここでは、審査の結果、補正が必要となったことを想定し、【補正を追加】をクリックし ます。

| 補正を追加 | 決裁を追加 | 戻る |
|-------|-------|----|
|       |       |    |

③補正画面が表示されます。必要項目を入力し、【保存】ボタンをクリックします。

| 補正                  | ×       |
|---------------------|---------|
| 理由 ※                |         |
| 階段周辺に住宅用火災報知器が必要です。 |         |
| 添付ファイル              |         |
| アップロード 削除           |         |
| 補正のご案内.docx         |         |
|                     | キャンセ 【好 |

④【承認依頼】をクリックし、【戻る】ボタンで元の画面に戻ります。

| 補正を追加 |        | 決裁を追加       | 戻る                  |           |
|-------|--------|-------------|---------------------|-----------|
| 内容    | 担当者    | 年月日         | 理由                  | 操作        |
| 補正    | ZZZ管理者 | 2025年01月29日 | 階段周辺に住宅用火災報知器が必要です。 | 承認依頼編集 削除 |

⑤(必要に応じて上長により)上記画面を表示し、【承認】をクリックします。これにより、 審査機関に補正依頼のお知らせメールが配信されます。

| 内容                                 | 担当者    | 年月日         | 理由                  | 操作         |  |  |  |  |  |  |
|------------------------------------|--------|-------------|---------------------|------------|--|--|--|--|--|--|
| 補正                                 | ZZZ管理者 | 2025年01月29日 | 階段周辺に住宅用火災報知器が必要です。 | 承認 貫 消し 詳細 |  |  |  |  |  |  |
| ヒント                                |        |             |                     |            |  |  |  |  |  |  |
| 承認依頼~承認は、同一の担当者により連続して押下することも可能です。 |        |             |                     |            |  |  |  |  |  |  |

⑥この状態で、審査機関が補正に対応するのを待ちます。

#### 注意事項

消防機関と申請者の直接のやり取りはできません。消防からの補正依頼は、審査機関を通じて申請者に伝達する必要があります。(P:システムの仕様では、補正そのものができない)

- 4.6 同意処理
- ①審査機関が補正を終えたら、その旨のお知らせメールが届きます。
- ②対象の案件を開き、補正後の図面審査で適合と判断された場合、メニューの【審査/ 検査結果登録】をクリックします。

| 同意依頼・通知情報閲覧 | 引受拒否登録 | 担当者割り振り | 審查/検査結果登録 | 各種帳票出力  |
|-------------|--------|---------|-----------|---------|
| 審査経過        |        |         |           |         |
| 経過手動追加・     |        | 備老·     |           | 2011年1月 |

③さらに、【決裁を追加】をクリックします。

| 補正を追加 | 決裁を追加 | 戻る |  |
|-------|-------|----|--|
|       |       |    |  |

再補正が必要な場合は、【補正を追加】をクリックします。

④決裁画面の判定欄から「同意」を選択し、必要事項を入力して【保存】ボタンをクリック します。

|   | ×<br><sup> *</sup> <sup> *</sup> <sup> *</sup> <sup> *</sup> <sup> *</sup> <sup> *</sup> <sup> *</sup> <sup> *</sup> |
|---|----------------------------------------------------------------------------------------------------|
|   | 担当者 ※     ZZZ管理者   ✓                                                                                                 |
|   | 同意年月日※                                                                                                    |
|   | 2025/01/29                                                                                                    |
|   | 理由 ※                                                                                                    |
|   |                                                                                                    |
|   | XE                                                                                                    |
|   | 湯付ファイル                                                                                                    |
|   | Ру70-к                                                                                                    |
|   | 47) 42 (7 <sup>+</sup>                                                                                               |
|   | 计关表方法                                                                                                    |
|   | 注息事項                                                                                                    |
|   | 再補正を求める場合は、「不同意」は選択しないでください。「不同意」で保存し、【承認】ボタンを押下した時点で、消防による審査が確定し、再補正ができなくなります                                       |
| I |                                                                                                    |

⑤【承認依頼】をクリックします。

| 補正を追加 |        | 決裁を追加       | 戻る                  |           |
|-------|--------|-------------|---------------------|-----------|
| 内容    | 担当者    | 年月日         | 理由                  | 操作        |
| 同意    | ZZZ管理者 | 2025年01月29日 |                     | 承認依頼編集 削除 |
| 補正    | ZZZ管理者 | 2025年01月29日 | 階段周辺に住宅用火災報知器が必要です。 | 詳細        |

⑥(必要に応じて上長により)【承認】をクリックします。これにより、審査機関に同意した旨のお知らせメールが配信されます。

| 内容 | 担当者    | 年月日         | 理由                  | 操作     |
|----|--------|-------------|---------------------|--------|
| 同意 | ZZZ管理者 | 2025年01月29日 |                     | 承認取し詳細 |
| 補正 | ZZZ管理者 | 2025年01月29日 | 階段周辺に住宅用火災報知器が必要です。 | 詳細     |

以上で同意手続が完了です。

審査対象とした正本は審査機関に共有されているため、別途返信する必要はあり ません。

参考:同意後の審査機関側の画面

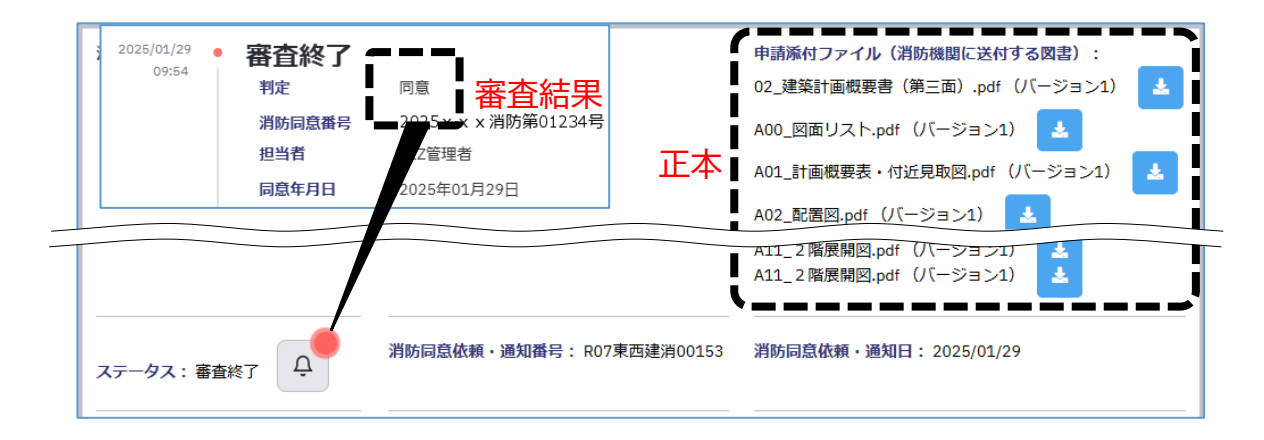

### 4.7<u>差分チェック</u>

前項で、補正前後の図面の差分を自動検出することができます。

ユーザーテスト向け情報 補正後の図面を送信する機能は開発中につき、差分チェック機能の確認はメニュー画面から行ってください。

## 5. データ出力

消防機関で管理されている既存台帳等への活用に向け、本システムに格納されたデータを出力するこ とができます。1案件1行にて主要項目を CSV 形式で出力する方法と、1案件1ファイルにて全項目を XML 形式で出力する方法があります。

## 5.1<u>CSV出力</u>

①トップページから【CSV出力】をクリックし、デスクトップ等に「shobo. csv」を出力します。

| 案件ID ▼           | 頼番号<br>(通知番号)<br>▼ | 案件名 ▼           | 地名地番 👻               | 申請対<br>象 ▼ | 申請種<br>別 ▼ | 消防同意依頼日<br>(通知日)<br>審査開始日 ▼ | ステータス | 最終更新日<br>▼ | 操作     |
|------------------|--------------------|-----------------|----------------------|------------|------------|-----------------------------|-------|------------|--------|
| DS2501-<br>00036 | R07東西市<br>消通0038   | 福間 智彦様<br>邸新築工事 | 東京都新宿区常<br>盤井殿町668-8 | 建築物        | 消防通<br>知   | 2025/01/28                  | 通知終了  | 2025/01/28 | 開<br>始 |
| DS2501-<br>00028 | R07東西市<br>消通0039   | 藤川 駿様邸<br>新築工事  | 東京都新宿区福<br>岡130-10   | 建築物        | 消防通<br>知   | 2025/01/28                  | 通知終了  | 2025/01/28 | 開<br>始 |

②「shobo.csv」をエクセルで開いた状況です。

|    | А     | В       | С      | D        | E       | F     | G        | Н     | 1         | J     | K     | L         | Μ      | N            | 0    |
|----|-------|---------|--------|----------|---------|-------|----------|-------|-----------|-------|-------|-----------|--------|--------------|------|
| 1  | 消防同意位 | 消防同意的   | 審査機関名  | 案件番号_    | 申請種別    | 建築主氏名 | 建築主郵係    | 建築主住所 | 建築主電調     | その他建築 | 設計者氏名 | 設計者電調     | 建築物の名  | 建築物の4        | 地名地番 |
| 2  | 消防通知  | ####### | XXX機関  | DS2501-0 | (確認申請   | 【消防同意 | 』・通知】(   | 【消防同意 | 』・通知】(    | 0     | 【消防同意 | 意・通知】(    | 福間 智彦  | 様邸新築工        | 【消防同 |
| 3  | 消防通知  | ######  | XXX機関  | DS2501-0 | 0(確認申請  | 【消防同意 | 』・通知】(   | 【消防同意 | 意・通知】(    | 0     | 【消防同意 | 意・通知】(    | 藤川 駿様! | 邱新築工事        | 【消防同 |
| 4  | 消防通知  | ####### | XXX機関  | DS2501-0 | (確認申請   | 【消防同意 | 』・通知】(   | 【消防同意 | 』・通知】(    | 0     | 【消防同意 | 』・通知】(    | 波多野 智  | 弘様邸新築        | 【消防同 |
| 5  | 消防通知  | ####### | XXX機関  | DS2501-0 | (計画通知   | 【消防同意 | 』・通知】(   | 【消防同意 | 意・通知】(    | 0     | 【消防同意 | 意・通知】(    | 第1集会所  | 「新築工事        | 【消防同 |
| 6  | 消防通知  | ######  | XXX機関  | DS2501-0 | (計画通知   | 【消防同意 | 』・通知】(   | 【消防同意 | 意・通知】(    | 0     | 【消防同意 | 意・通知】(    | 第2集会所  | 「新築工事        | 【消防同 |
| 7  | 消防通知  | ####### | XXX機関  | DS2501-0 | (確認申請   | 【消防同意 | 』・通知】(   | 【消防同意 | 意・通知】(    | 0     | 【消防同意 | 貢・通知】(    | 中島 大樹  | <b>様邸新築工</b> | 【消防同 |
| 8  | 消防同意的 | ####### | XXX機関  | DS2501-0 | (確認申請   | 福井 太良 | 162-0825 | 東京都新宿 | 03-5225-7 | 0     | 建築次的  | 00-0000-0 | )(仮称)住 | ジュウタク        | 東京都C |
| 9  | 消防同意的 | ####### | EAZE審査 | DS2411-0 | )(計画変更確 | 【消防同意 | *・通知】(   | 【消防同意 | 意・通知】(    | 0     | 【消防同意 | 貢・通知】(    | 申請手動到  | Ѯ録2          | 【消防同 |
| 10 | 消防同意的 | ####### | EAZE審査 | DS2501-0 | )(計画変更確 | 【消防同意 | 』・通知】(   | 【消防同意 | 意・通知】(    | 0     | 【消防同意 | 意・通知】(    | にてデータ  | 未入力          |      |

注意事項

shobo.csv には、審査機関側のシステム上の制限により、「不純物」が混入することがありますので、次の操作で必ず「不純物」を取り除いてください。

③データの中に次のいずれかの文字列が存在した場合、審査機関から送信されたデー タではなく、本システムが発生させたデータ(不純物)です。エクセルの置換機能で、 次のとおり置換します。

「【消防同意・通知】にてデータ未入力」→「」(空白)

「99999999」→「」(空白)

|                                                               | ?              | × |
|---------------------------------------------------------------|----------------|---|
| 検索( <u>D</u> ) 置換( <u>P</u> )                                 |                |   |
| 検索する文字列(N): 【消防同意・通知】にてデータ末入力 🗸 書式セットなし                       | 書式( <u>M</u> ) | • |
| 置換後の文字列(E): 名式セットなし                                           | 書式( <u>M</u> ) | • |
| 検索場所( <u>H</u> ): シート - □ 大文字と小文字を区別する( <u>C</u> )            |                |   |
| 検索方向( <u>S</u> ): 行 v し セル内容が元全に同一であるものを検索する( <u>O</u> )      |                |   |
| 検索対象(L): 数式 >                                                 | オプション(工) ≪     | < |
| 「すべて置換( <u>A</u> ) 置換( <u>B</u> ) 「すべて検索( <u>I</u> )」 次を検索(E) | 閉じ             | 3 |

#### ヒント

審査機関は、PDFファイルの確認申請書で消防同意依頼が可能です。この場合、CSV出 カの内容はほとんど空欄となります。一方、確認申請書のデータ作成の規定上(インター フェース規定書)、送信ミスを防止する観点から、空欄のままではICBAのシステムを通過 できない項目があります。このような事情から、ICBAのシステムを通過させるための措 置として、本システムは不純物を発生させています。不純物の混入は、建築確認のオンラ イン化で文字データ化が進むことにより、徐々に減少すると見込まれます。

#### ④置換後の状況です。

|    | А     | В       | С      | D        | E      | F     | G        | Н     | l.        | J     | K     | L         | Μ     | N     | 0     | Ρ     | Q    |
|----|-------|---------|--------|----------|--------|-------|----------|-------|-----------|-------|-------|-----------|-------|-------|-------|-------|------|
| 1  | 消防同意的 | 消防同意的   | 審査機関名  | 案件番号_    | 申請種別   | 建築主氏名 | 建築主郵係    | 建築主住所 | 建築主電調     | その他建築 | 設計者氏名 | 設計者電話     | 建築物の名 | 建築物の名 | 地名地番  | 地名地番垂 | 住居表示 |
| 2  | 消防通知  | ####### | XXX機関  | DS2501-0 | 確認申請   |       |          |       |           | 0     |       |           | 福間 智彦 | 様邸新築工 | 事     |       |      |
| 3  | 消防通知  | ####### | XXX機関  | DS2501-0 | 確認申請   |       |          |       |           | 0     |       |           | 藤川 駿様 | 邸新築工事 |       |       |      |
| 4  | 消防通知  | ####### | XXX機関  | DS2501-0 | 確認申請   |       |          |       |           | 0     |       |           | 波多野 智 | 弘様邸新築 | 工事    |       |      |
| 5  | 消防通知  | ####### | XXX機関  | DS2501-0 | (計画通知  |       |          |       |           | 0     |       |           | 第1集会所 | 所新築工事 |       |       |      |
| 6  | 消防通知  | ####### | XXX機関  | DS2501-0 | 計画通知   |       |          |       |           | 0     |       |           | 第2集会所 | 所新築工事 |       |       |      |
| 7  | 消防通知  | ######  | XXX機関  | DS2501-0 | 確認申請   |       |          |       |           | 0     |       |           | 中島大樹  | 様邸新築工 | 事     |       |      |
| 8  | 消防同意的 | ####### | XXX機関  | DS2501-0 | 確認申請   | 福井 太郎 | 162-0825 | 東京都新宿 | 03-5225-7 | 0     | 建築 次郎 | 00-0000-0 | (仮称)作 | ジュウタク | 東京都〇〇 | 市〇〇町ム | 東京都C |
| 9  | 消防同意的 | ####### | EAZE審査 | DS2411-0 | (計画変更研 | 崔認申請  |          |       |           | 0     |       |           | 申請手動發 | 登録 2  |       |       |      |
| 10 | 消防同意的 | ####### | EAZE審査 | DS2501-0 | 計画変更確  | 崔認申請  |          |       |           | 0     |       |           |       |       |       |       |      |

#### 注意事項

shobo.csv において、本システムの特性上、次の制約があります。

- 1)工事種別欄が未入力で送信された案件は、shobo.csvの工事種別\_工事種別区分1欄 が空欄とならず、「新築」と表示されてしまう
- 2)申請に係る建築物の数が未入力で送信された案件は、shobo.csvの建築物の数」申請に係る建築物が空欄とならず、「1」と表示されてしまう

- 5.2 申請毎に確認申請データすべてを XML 形式で抽出
- ①案件別の画面から、【最新XMLデータ出力】をクリックし、デスクトップ等に確認申請
   書 2 号\_建築物.xml を出力します。

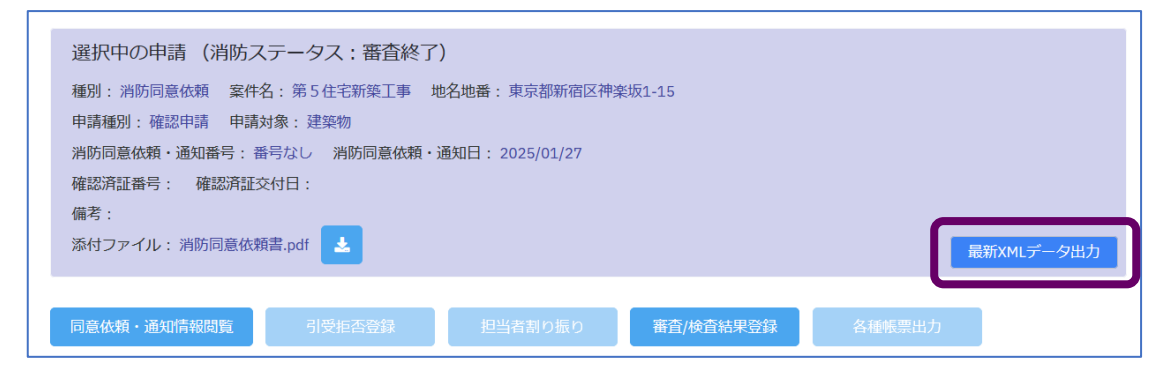

②確認申請書 2 号\_建築物.xml には、消防同意依頼関係の情報は含まれませんが、申請者が提出した確認申請書記載事項すべてが格納されています。このファイルとshobo.csvを組み合わせて外部システムで読み込むことで、消防機関の台帳整備に活用できます。

#### 注意事項

最新XMLデータ出力は、消防機関、審査機関、申請者で共有される確認申請書のデータが出 力元となっていますが、このデータは消防同意後、審査機関・申請者間のやり取りで再補正さ れる可能性があります。その場合、再補正されたお知らせは消防機関には送信されません。

#### 参考:確認申請書2号\_建築物.xmlをブラウザソフトで表示した状況

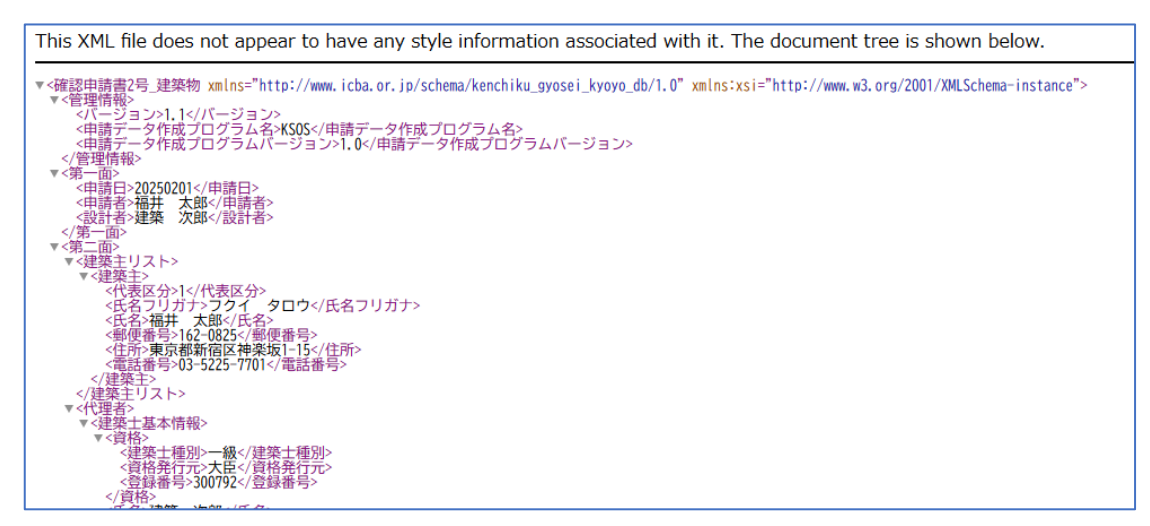

## 6. イレギュラー処理

#### 6.1 消防同意依頼の取下げ

消防機関が同意していない(決裁の承認ボタンを押下していない)とき、審査機関は消防同意依頼の 取下げを行うことができます。

①消防機関が審査を進めた案件に対し、審査機関から送信先誤り等を理由として取下 げ依頼が入ることがあります。

| 検索結果一覧 CSVEU力    |                      |              |                   |            |            |                             |          |            |        |
|------------------|----------------------|--------------|-------------------|------------|------------|-----------------------------|----------|------------|--------|
| 案件ID ▼           | 消防同意依頼番号<br>(通知番号) 👻 | 案件名 ▼        | 地名地番 →            | 申請対<br>象 ▼ | 申請種<br>別 ▼ | 消防同意依頼日<br>(通知日)<br>審査開始日 ▼ | ステータス 🔻  | 最終更新日<br>▼ | 操作     |
| DS2501-<br>00024 | 2025FirePrv012345    | 第6住宅新築<br>工事 | 福井県福井市福井 0<br>- 0 | 建築物        | 消防同<br>意依頼 | 2025/01/29                  | 申請取てげ依頼中 | 2025/01/29 | 開<br>始 |

②この場合、取下げ依頼案件の詳細を表示してコメントを確認し、【取下げ承認】ボタン をクリックします。

| ≡ | 1000 電子申請受付システム                                   | 日時:2025年02月10日 16時05分37秒<br>アカウント:judge05@eazesystems.com | ZZZ管理者~  |
|---|---------------------------------------------------|-----------------------------------------------------------|----------|
|   |                                                   |                                                           |          |
|   | 選択中の申請(消防ステータス:申請取下げ依頼中)                          |                                                           |          |
|   | 種別: 消防同意依頼 案件名: 建築物_新築 地名地番: 〇〇県〇〇市〇〇町〇〇番地        |                                                           |          |
|   | 申請種別:計画変更確認申請 申請対象:建築物                            |                                                           |          |
|   | 消防同意依頼・通知番号: <b>123456</b> i防同意依頼・通知日: 2025/01/22 |                                                           |          |
|   | 確認済証番号: 確認済証交付日:                                  | 840                                                       |          |
|   | 偏右:                                               | 取机                                                        | XMLテータ出力 |
| 6 |                                                   |                                                           |          |
|   | 申請取下げ依頼中 取下げ承認                                    |                                                           |          |
|   | 確認申請手続き中、申請者より取下け依頼かあったため。                        |                                                           |          |
|   | 同意依頼・通知情報閲覧 引受拒否登録 担当者割り振り 審査/検                   | 查結果登録 各種帳票出力                                              |          |

⑦トップページに戻ります。取下げ承認後、当該案件は消防機関の画面から消えること はなく、「申請取下げ完了」として保存され、申請図書も表示可能です。

| 検索結果一覧 csv出力 |              |                      |        |                   |      |            |                                        |             |            |        |
|--------------|--------------|----------------------|--------|-------------------|------|------------|----------------------------------------|-------------|------------|--------|
|              | 案件ID ▼       | 消防同意依賴番号<br>(通知番号) → | 案件名 ▼  | 地名地番 👻            | 申請対象 | 申請種別<br>▼  | 消防同意依頼日(通<br>知日)<br>審査開始日 <del>▼</del> | ステータス       | 最終更新日<br>▼ | 操作     |
|              | DS2501-00016 | 123456               | 建築物_新築 | 〇〇県〇〇市〇〇町<br>〇〇番地 | 建築物  | 消防同意<br>依頼 | 2025/01/22                             | 申請取下げ<br>完了 | 2025/02/ 0 | 開<br>始 |

以上で取下げが完了です。

## 7. 参考資料

## 7.1 CSV出力項目

| #  | 項目名               | 備考         | #  | 項目名           | 備考 |
|----|-------------------|------------|----|---------------|----|
| 1  | 消防同意依頼·通知区分       |            | 33 | 建築物の数_他の建築物   |    |
| 2  | 消防同意依頼日(通知日)      |            | 34 | 棟名称           |    |
| 3  | 審査機関名             |            | 35 | その他の棟の数       |    |
| 4  | 案件番号_審查機関付与       |            | 36 | 工事種別_工事種別区分1  |    |
| 5  | 申請種別              |            | 37 | 工事種別_新築以外工事種別 |    |
| 6  | 建築主氏名             |            | 38 | 構造_構造詳細       |    |
| 7  | 建築主郵便番号           |            | 39 | 主要構造部         |    |
| 8  | 建築主住所             | <b>※</b> 1 | 40 | 延焼防止対策状況      |    |
| 9  | 建築主電話番号           |            | 41 | 地階を除く階数       |    |
| 10 | その他建築主人数          |            | 42 | 地階の階数         |    |
| 11 | 設計者氏名             | <b>※</b> 1 | 43 | 地階の階数         |    |
| 12 | 設計者電話番号           |            | 44 | 昇降機塔等の階の数     |    |
| 13 | 建築物の名称            |            | 45 | 最高の高さ         |    |
| 14 | 建築物の名称フリガナ        |            | 46 | 軒高            |    |
| 15 | 地名地番              |            | 47 | 1階床面積_申請部分    |    |
| 16 | 地名地番郵便番号          |            | 48 | 1階床面積_申請外部分   |    |
| 17 | 住居表示              |            | 49 | 1階床面積_合計      |    |
| 18 | 住居表示郵便番号          |            | 50 | 2階床面積_申請部分    |    |
| 19 | 防火地域区分            |            | 51 | 2階床面積_申請外部分   |    |
| 20 | 指定なし防火地域          | <b>※</b> 2 | 52 | 2階床面積_合計      |    |
| 21 | 主要用途_用途内容         | <b>※</b> 1 | 53 | 3階床面積_申請部分    |    |
| 22 | 工事種別_工事種別区分1      | <b>※</b> 4 | 54 | 3階床面積_申請外部分   |    |
| 23 | 工事種別_新築以外工事種別     |            | 55 | 3階床面積_合計      |    |
| 24 | 敷地面積の合計_面積1       | <b>※</b> 3 | 56 | 合計床面積_申請部分    |    |
| 25 | 用途地域              |            | 57 | 合計床面積_申請外部分   |    |
| 26 | 建築面積_建築物全体_申請部分   |            | 58 | 合計床面積_合計      |    |
| 27 | 建築面積_建築物全体_申請以外部分 |            | 59 | 確認日           |    |
| 28 | 建築面積_建築物全体_合計     |            | 60 | 確認番号          |    |
| 29 | 延べ面積_建築物全体_申請部分   | ×3         | 61 | 消防同意日         |    |
| 30 | 延べ面積_建築物全体_申請以外部分 |            | 62 | 消防同意番号        |    |
| 31 | 延べ面積_建築物全体_合計     | ×3         | 63 | 備考            |    |
| 32 | 建築物の数_申請に係る建築物    | ₩5         |    |               |    |

※1 空欄の場合、"【消防同意・通知】にてデータ未入力"と出力されます。

※2 指定なし防火地域に出力される値の候補は"22条区域"のみです。

※3 空欄の場合、"99999999"と出力されます。

※4 空欄の場合、"新築"と出力されます。

※5 空欄の場合、"1"と出力されます。

7.2 ユーザー権限

(管理者、編集者、閲覧者のユーザー権限についての説明を記載予定)

## 7.3 ステータス一覧

| ステータス                | 説明                     | 対象区分  | 消防機関操作     |
|----------------------|------------------------|-------|------------|
| 本審査待ち                | 書類を提出後、消防機関がまだ開封していない  | 同意·通知 | 0          |
| 本審査中                 | 消防機関が同意依頼を開封した         | 同意    | 0          |
| 補正依頼中                | 依頼内容不備等により消防が依頼を差し戻した  | 同意    |            |
| 補正審査待ち               | 同意依頼を再提出後、消防機関が未開封     | 同意    | 0          |
| 補正審查中                | 消防機関が再提出した同意依頼を開封した    | 同意    | 0          |
| 由き取てげん胡山             | 審査機関が【取下げ依頼】ボタンを押下し、消防 | 同音    | $\bigcirc$ |
| 中朝秋日分孫中              | 機関がまだそれを承認していない        | 回息    | 0          |
| 由語取下げ空了              | 審査機関による取下げ依頼を消防機関が承認   | 同音    |            |
| Ѱҧ҄҄҄҄҄Ӎ҄҇Ҧ҄҄҄҄҅Ҭ҄҅Ҭ | した                     | 同同    | _          |
| 審查終了                 | 消防機関が審査結果を確定した         | 同意    |            |

### 7.4 セキュリティ措置

本システムは利用者に地方公共団体が含まれることから、総務省「地方公共団体における情報セキュリ ティポリシーに関するガイドライン」を踏まえ、同ガイドラインが参照する「政府機関等のサイバーセキュ リティ対策のための統一基準」に基づくセキュリティ措置を講じている。

■政府調達システムにおける主要なセキュリティガイドライン

| # | ガイドライン名                          | 概要                  |
|---|----------------------------------|---------------------|
| 1 | 地方公共団体における情報セキュリティポリシーに関するガイドライン | 各地方公共団体が情報セキュリティポリシ |
|   | (2023/3/28 総務省)                  | ーの策定や見直しを行う際のガイドライン |
| 2 | 情報システムに係る政府調達におけるセキュリティ要件策定マニュアル | 政府機関の情報システムにおいて情報セ  |
|   | (2022/7/29内閣官房 NISC)             | キュリティ対策を適切に講じるためのガイ |
|   |                                  | ドライン                |
| 3 | 政府機関等のサイバーセキュリティ対策のための統一基準       | 政府機関等が用いるシステムにおいて順  |
|   | (2021/7/7 内閣官房 NISC)             | 守すべき情報セキュリティ対策を対策項目 |
|   |                                  | ごとに規定               |
| 4 | 政府情報システムのためのセキュリティ評価制度           | 政府が求めるセキュリティ要求を満たすク |
|   | (2022/5/1 ISMAP 運営委員会)           | ラウドサービス事業者の認証制度を規定  |

#1~#4の相関図

| #1 地方公共団体における情報      | #3 政府機関等のサイバーセキュリティ対                  | #2 情報システムに係る政府調達における |
|----------------------|---------------------------------------|----------------------|
| セキュリティポリシーに関するガイドライン | 策のための統一基準                             | セキュリティ要件策定マニュアル      |
|                      | #4 政府情報システムのためのセキュリ<br>ティ評価制度 (ISMAP) |                      |

## ■政府機関等のサイバーセキュリティ対策のための統一基準

| ID     | 実施<br>レベル |                                  | 統一基<br>準番号 | 統一基準概要                                             | 具備機能              |
|--------|-----------|----------------------------------|------------|----------------------------------------------------|-------------------|
| AC-1-1 | 高位        | 情報システムによるサービス                    | 611        | 主体の識別及び主体認証を行う機能を設けるこ                              | ID・パスワード認証        |
| 主体認証   |           | を許可された者のみに提供                     | (1)(a)     |                                                    | 機能、クライアント証        |
|        |           | するため、情報システムにア                    |            |                                                    | 明書を用いたクライ         |
|        |           | クセスする主体のうち【 】                    |            |                                                    | アント認証機能           |
|        |           | の認証を行う機能として、                     | 6.1.1      | 主体認証に係る要件を策定すること                                   | 要件定義書に規定          |
|        |           | 【 】の方式を採用し、主体                    | (1)(b)     |                                                    |                   |
|        |           | 認証情報の推測や盗難等の                     | 6.1.1      | 主体認証情報の漏えい等による不正行為を防止                              | 多要素認証機能·口         |
|        |           | リスクの軽減を行う機能とし                    | (1)(c)     | するための措置及び不正な主体認証の試行に対                              | グイン試行回数制限         |
|        |           | て、【】の条件を満たすこ                     |            | 抗するための措置を講ずること                                     | 機能・認証ログ管理         |
|        |           | 20                               |            |                                                    | 機能·辞書解析防止         |
|        |           |                                  |            |                                                    | 機能・複数ロクイン 禁       |
|        |           |                                  | ( 1 1      |                                                    |                   |
|        |           |                                  | (2)(-)     | 減別」  -ト及び土体認証情報を週切に付与し、官<br>                       | 10ハスリート光行機        |
|        |           |                                  | (Z)(a)     | 理りるにのの指直を通りること                                     | 能・ハスワートルール        |
|        |           |                                  | 611        |                                                    |                   |
|        |           |                                  | (2)(h)     | 生体が情報ノスノムを利用する必要がなくなりに<br> 惺合け  当該主休の識別コード及び主休認証情報 | がカランド停止・時际<br>機能  |
|        |           |                                  |            | の不正な利用を防止するための措置を速やかに                              | 17200             |
|        |           |                                  |            | 講ずること                                              |                   |
|        |           |                                  | 7.2.1      | 電子メールクライアントから電子メールサーバへ                             | (メールサーバは設置        |
|        |           |                                  | (1)(b)     | の電子メールの受信時及び送信時に主体認証を                              | しない)              |
|        |           |                                  |            | 行う機能を備えること                                         |                   |
|        |           |                                  | 7.3.1      | 保守又は診断のために、遠隔地から通信回線装置                             | 保守専用回線·保守         |
|        |           |                                  | (1)(j)     | に対して行われるリモートアクセスに係る情報セ                             | 用アカウント機能          |
|        |           |                                  |            | キュリティを確保すること                                       |                   |
|        |           |                                  | 7.3.1      | 無線 LAN 技術を利用して機関等内通信回線を                            | (利用機関内での措         |
|        |           |                                  | (4)(a)     | 構築する場合は、通信内容の秘匿性を確保するた                             | 置)                |
|        |           |                                  | 0.1.0      | めに通信路の暗号化を行うこと                                     |                   |
|        |           |                                  | 8.1.3      | アレリークの美施により機関寺外通信回線を経田                             | (利用機関内での措         |
|        |           |                                  | (Z)(a)     | して筬渕寺の11粒ンステムヘリモートアクセス9る<br>坦今は 通信奴牧及び攻撃に対するセキュリティ | 直)                |
|        |           |                                  |            | 物口は、通信社路及び攻撃に対するビイエリアイを確保すること                      |                   |
| AC-2-1 | 高位        | 主体のアクセス権を適切に管                    | 611        |                                                    |                   |
| ライフサイ  |           | 理するため、主体が用いるア                    | (2)(a)     |                                                    |                   |
| クル管理   |           | カウント(識別コード、主体認                   | 6.1.1      | 同 F                                                |                   |
|        |           | 証情報、権限等)を管理(登                    | (2)(b)     |                                                    |                   |
|        |           | 録、更新、停止、削除等)する                   |            |                                                    |                   |
|        |           | ための機能を備えること。                     |            |                                                    |                   |
| AC-2-2 | 高位        | 情報システムの利用範囲を                     | 6.1.2      | 権限を有する者のみがアクセス制御の設定等を行                             | システム管理者IDの        |
| アクセス   |           | 村用者の職務に応じく制限                     | (1)(a)     | つことかでさる機能を設けること                                    |                   |
| 惟目生    |           | 19 つにの、旧牧ノ人ナムのア<br>クセス権を職務に広じて制知 | 0.1.2      | アンビスを計り9る土体か帷美に制限されるよう<br>「 アクセフ制御継約を適切に運用オスニレ     | ID 認証によるアクセフ生態限機能 |
|        |           | する機能を備えるとともに                     | 612        | に、ノノビへ町町100mで2000に定用りること<br>主体から対象に対すスマクセマの佐阳た逆切に引 |                   |
|        |           | アクセス権の割り当てを適切                    | (1)(a)     | エドハウバ水にパタるアフヒへの惟限を週別に設<br> 定するよう 措置を講ずること          | て制限機能             |
|        |           | に設計すること。                         | 7 2 1      |                                                    |                   |
|        |           |                                  | (1)(i)     | µ°⊐-±-<br>                                         |                   |
|        |           |                                  | 7.3 1      |                                                    | —                 |
|        |           |                                  | (4)(a)     |                                                    |                   |
|        |           |                                  | 8.1.3      | 同上                                                 | _                 |
|        |           |                                  | (2)(a)     |                                                    |                   |
| AC-2-3 | 高位        | 特権を有する管理者による                     | 6.1.3      | 同上                                                 | —                 |
| 管理者権   |           | 不正を防止するため、管理者                    | (1)(a)     |                                                    |                   |
| 限の保護   |           | 権限を制御する機能を備え                     | 6.1.3      | 管理者権限の特権を持つ主体の識別コード及び                              | Cookie による端末      |
|        |           | ること。                             | (1)(b)     | 主体認証情報が、悪意ある第三者等によって窃取                             | 切替時のワンタイム         |
|        |           |                                  |            | された際の被害を最小化するための措置を講ず                              | バスワード発行機能         |
|        |           |                                  |            |                                                    |                   |
|        |           |                                  | 6.2.4      | り部に侵人した攻撃を早期検知して対処する、侵                             | <b>侵人防止</b> ・検知機能 |
|        |           |                                  | (I)(b)     | 八朝田の拡大の困難度を上ける、及び外部との个                             |                   |
|        |           |                                  |            | 週后を快和して別処9る別束を再9ること                                |                   |

23

システムの操作に関するお問合せ 一般財団法人建築行政情報センター mail toiawase@icba.or.jp TEL03-5225-7719(担当 山田/野々村) (対応時間:平日9:30~17:45)